# NOTA TÉCNICA

Operacionalização do Módulo Central de Procedimentos

Nº01 Ceará – <u>30/12/2020</u>

1003 3

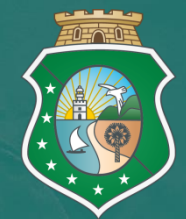

GOVERNO DO ESTADO DO CEARÁ Secretaria da Saúde

# APRESENTAÇÃO

#### Data da atualização:

#### 04/09/2020

Com a finalidade de orientar todas as partes interessadas (centrais de marcação, secretarias municiais de saúde, entre outros) no fluxo da Central de Procedimentos na inserção de solicitações (consultas/exames) firmamos este presente documento.

Vale ressaltar que a regulação assistencial ou regulação do acesso (Portaria nº 1.559/2008), tem como objetos a organização, o controle, o gerenciamento e a priorização do acesso e dos fluxos assistenciais no âmbito do SUS, e como sujeitos seus respectivos gestores públicos.

A regulação assistencial abrange a regulação médica, exercendo autoridade sanitária para a garantia do acesso baseada em protocolos, classificação de risco e demais critérios de priorização.

O sistema de regulação oficial do Estado da Secretaria da Saúde do Estado do Ceará Fast Medic/Ceará se encontra no site: https://saude.fastmedic.com.br/ceara/.

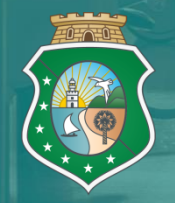

GOVERNO DO ESTADO DO CEARÁ Secretaria da Saúde

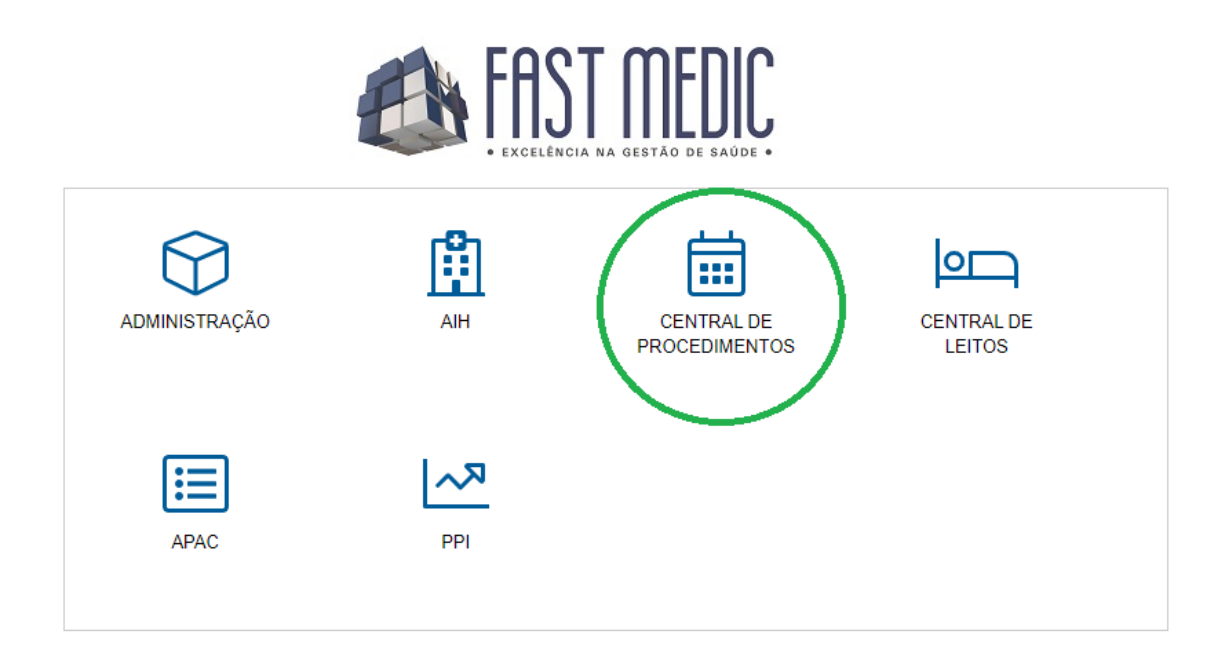

### Módulo Central de Procedimentos

O MÓDULO CENTRAL DE PROCEDIMENTOS é direcionada às solicitações de consultas e exames de usuários atendidos no Sistema Único de Saúde-SUS no estado do Ceará, atendidos inicialmente nas Unidades Básicas de Saúde com a finalidade de uma regulação especializada e qualificada, obedecendo a priorização de acesso e os fluxos assistenciais assim como é preconizado na Política Nacional de Regulação do Sistema Único de Saúde-SUS.

A Central de Regulação Ambulatorial comporta todos os encaminhamentos realizados pelos médicos da Atenção Primária do Ceará, mais precisamente das Unidades Básicas de Saúde de usuários com necessidades de uma atenção especializada. A solicitação passa por uma equipe de médicos especialistas onde analisam e qualificam a partir do histórico descrito e exames ou fotos anexadas, afim de suprir sua demanda seja em unidades de saúde de atenção primária (através de orientações e condutas conjunto ao médico da UBS) ou atenção secundária ou terciária (de acordo com seu perfil), cumprindo critérios de classificação de risco e seguindo protocolos especializados.

O passo inicial de todo encaminhamento, é a inserção do usuário no sistema de regulação estadual.

Para uma análise qualificada e direcionamento adequado, a solicitação deverá ser inserida no sistema Fastmedic anexando os seguintes documentos:

- Ficha de referência do médico solicitante;

- Laudo de APAC para exames de alta complexidade;

Clique em "Agendamento":

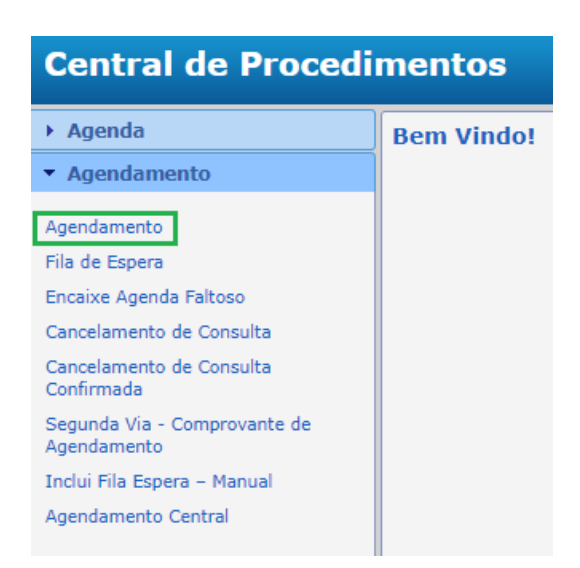

Selecione a opção "Agendamento" novamente e aparecerá este formulário. Logo após, clique na lupa para buscar o profissional solicitante e da mesma forma, clica na lupa no campo "Nome", na parte de "Usuário" para que possa ser selecionado o paciente:

| Central de Procedi                     | mentos                            |                 | Sair     |
|----------------------------------------|-----------------------------------|-----------------|----------|
| ▶ Agenda                               | Agendamento                       |                 |          |
| <ul> <li>Agendamento</li> </ul>        | <b>→</b> Sair                     |                 |          |
| Agendamento                            | Estabelecimento Solicitante       |                 |          |
| Encaminhamento U.S.                    | CENTRAL DE REGULAÇÃO DE MARACANAU |                 |          |
| Fila de Espera                         | Profissional Solicitante          |                 |          |
| Encaixe Agenda Faltoso                 | Usuário                           |                 | <u>Ľ</u> |
| Confirmação de Consulta                | Nome                              |                 |          |
| Cancelamento de Consulta               |                                   |                 |          |
| Cancelamento de Consulta<br>Confirmada | Nome da Mãe                       |                 | <b>—</b> |
| Segunda Via - Comprovante de           | Cartão Saúde                      | Data Nascimento | Idade    |
| Agendamento                            |                                   |                 |          |
| Agendamento de Retorno                 | Municipio                         |                 | UF       |
| Inclui Fila Espera – Manual            |                                   |                 |          |
| Agendamento Central                    |                                   |                 |          |
| Agendamento Interconsulta              |                                   |                 |          |

Logo após a escolha do paciente, ficará disponível o campo "Procedimento", basta clicar na lupa 🕑 e escolher o procedimento desejado:

| Central de Procedi                                | imentos                                                          |                               | Sair        |
|---------------------------------------------------|------------------------------------------------------------------|-------------------------------|-------------|
| → Agenda                                          | Agendamento                                                      |                               |             |
| <ul> <li>Agendamento</li> </ul>                   | €Sair                                                            |                               |             |
| Agendamento                                       | Estabelecimento Solicitante<br>CENTRAL DE REGULAÇÃO DE MARAÇANAU |                               | ٦           |
| Fila de Espera                                    | Profissional Solicitante<br>ABRAO JOSE MELHEM JUNIOR             |                               | <br>۲       |
| Encaixe Agenda Faltoso<br>Confirmação de Consulta | Usuário                                                          |                               |             |
| Cancelamento de Consulta                          | MARIA FABIANA DA SILVA                                           |                               |             |
| Cancelamento de Consulta<br>Confirmada            | Nome da Mãe<br>MARIA DE LOURDES DOS SANTOS                       |                               |             |
| Segunda Via - Comprovante de<br>Agendamento       | Cartão Saúde<br>705502469696810                                  | Data Nascimento<br>22/11/1983 | Idade<br>36 |
| Agendamento de Retorno                            | Municipio                                                        |                               | UF          |
| Inclui Fila Espera – Manual                       | GUARAPUAVA                                                       |                               | PR          |
| Agendamento Central                               | Filtro para Procedimento                                         |                               |             |
| Agendamento Interconsulta                         | Procedimento                                                     |                               |             |

Após todo o preenchimento, clique em "Agendar"

| Central de Procedi           | mentos                                                           |                                          |       | Sair     |
|------------------------------|------------------------------------------------------------------|------------------------------------------|-------|----------|
| ▶ Agenda                     | Agendamento                                                      |                                          |       |          |
| ▼ Agendamento                | Agendar Sair                                                     |                                          |       |          |
| Agendamento                  | Estabelecimento Solicitante<br>CENTRAL DE REGULACAO DE MARACANAU |                                          |       | ٩        |
| Encaminhamento U.S.          | Profissional Solicitante                                         |                                          |       |          |
| Fila de Espera               | ABRAO JOSE MELHEM JUNIOR                                         |                                          |       | <b>م</b> |
| Encaixe Agenda Faltoso       | Usuário                                                          |                                          |       |          |
| Confirmação de Consulta      | Nome                                                             |                                          |       |          |
| Cancelamento de Consulta     | MARIA FABIANA DA SILVA                                           |                                          |       | P 🖉 😁    |
| Cancelamento de Consulta     | Nome da Mãe                                                      |                                          |       |          |
| Confirmada                   | MARIA DE LOURDES DOS SANTOS                                      |                                          |       |          |
| Segunda Via - Comprovante de | Cartão Saúde                                                     | Data Nascimento                          | Idade |          |
| Agendamento                  | 705502469696810                                                  | 22/11/1983                               | 36    |          |
| Agendamento de Retorno       | Municipio                                                        |                                          | UF    |          |
| Inclui Fila Espera - Manual  | GUARAPUAVA                                                       |                                          | PR    |          |
| Agendamento Central          | Filtro para Procedimento                                         |                                          |       |          |
| Agendamento Interconsulta    | Procedimento                                                     |                                          |       |          |
|                              | REUMATOLOGIA                                                     |                                          |       | 🗩 🔳 🖽    |
|                              | Cód.Siasus                                                       | Procedimento Siasus                      |       |          |
|                              | 0301010072                                                       | CONSULTA MEDICA EM ATENCAO ESPECIALIZADA |       |          |

Selecione a data do dia atual:

| Confirmar Agendamento          |                       |                   |      |          |       |     |      |                |
|--------------------------------|-----------------------|-------------------|------|----------|-------|-----|------|----------------|
| Encam                          | Encaminha Fila Espera |                   |      |          |       |     |      |                |
| Encaminhar para Fila de Espera |                       |                   |      |          |       |     |      |                |
| Encam                          | inha                  | m                 | ent  | to d     | liret | o p | oara | fila de espera |
| Data solicit                   | tação                 |                   |      |          |       |     | _    |                |
|                                |                       | _                 |      |          |       |     |      |                |
| Ou<br>Dom Seg                  | tubro<br>Ter O        | 20:<br>Dua        | 20 N | /<br>Sex | Sab   |     |      |                |
| ,                              |                       | ۱ <sup>ــــ</sup> | 1    | 2        | 3     |     |      |                |
| 4 5                            | 6                     | 7                 | 8    | 9        | 10    |     |      |                |
| 11 12                          | 13                    | 14                | 15   | 16       | 17    |     |      |                |
| 18 19                          | 20                    | 21                | 22   | 23       | 24    |     |      |                |
| 25 26                          | 27                    | 28                | 29   | 30       | 31    |     |      |                |
|                                |                       |                   |      |          |       |     |      |                |

Em "Motivo de Encaminhamento" coloque o histórico do paciente de forma mais detalhada possível e anexe todos os documentos que estiver (ficha de encaminhamento, APAC, exames, fotos, etc).

| Confirmar Agendamento                                                                                                    |   |
|----------------------------------------------------------------------------------------------------|---|
| Encaminha Fila Espera                                                                                                    |   |
| Encaminhar para Fila de Espera                                                                                                    |   |
| Encaminhamento direto para fila de espera                                                                                                    |   |
| Data solicitação                                                                                                    |   |
| 26/10/2020                                                                                                    |   |
| Priorização Fila de Espera                                                                                                    |   |
| BAIXA                                                                                                    | ~ |
| Motivo Encaminhamento                                                                                                    |   |
| COLOQUE O HISTORICO DO PACIENTE DE FORMA MAIS DETALHADA POSSÍVEL E ANEXE TODOS OS DOCUMENTOS QUE ESTIVER<br>(FICHA DE ENCAMINHAMENTO, APAC, EXAMES, FOTOS, ETC).  |   |
| COLOQUE O HISTORICO DO PACIENTE DE FORMA MAIS DETALHADA POSSÍVEL E ANEXE TODOS OS DOCUMENTOS QUE ESTIVER<br>(FICHA DE ENCAMINHAMENTO, APAC, EXAMES, FOTOS, ETC).  |   |
| COLOQUE O HISTORICO DO PACIENTE DE FORMA MAIS DETALHADA POSSÍVEL E ANEXE TODOS OS DOCUMENTOS QUE ESTIVER<br>(FICHA DE ENCAMINHAMENTO, APAC, EXAMES, FOTOS, ETC).] |   |

Após preencher todas as informações necessárias, basta clicar em "Encaminhar para a fila de espera":

| Confirmar Agendamento                                                                                                    |   |
|----------------------------------------------------------------------------------------------------|---|
| Encaminha Fila Espera                                                                                                    |   |
| Encaminhar para Fila de Espera                                                                                                    |   |
| Encaminhamento direto para fila de espera                                                                                                    |   |
| Data solicitação                                                                                                    |   |
| 26/10/2020                                                                                                    |   |
| Priorização Fila de Espera                                                                                                    |   |
| BAIXA                                                                                                    | ~ |
| Motivo Encaminhamento                                                                                                    |   |
| COLOQUE O HISTÓRICO DO PACIENTE DE FORMA MAIS DETALHADA POSSÍVEL E ANEXE TODOS OS DOCUMENTOS QUE ESTIVER<br>(FICHA DE ENCAMINHAMENTO, APAC, EXAMES, FOTOS, ETC). |   |
| Anexo                                                                                                    |   |
| 2                                                                                                    |   |
| Anexar Documentos                                                                                                    |   |

Ao clicar em "Encaminhar para a fila de espera" o comprovante de encaminhamento na fila de espera da Central de Regulação Estadual, aparecerá:

| mprovante da Fila de Espera                                                                                                    |                                  |                |  |
|----------------------------------------------------------------------------------------------------|----------------------------------|----------------|--|
| Página 1 de 1 D D 2                                                                                                    | Pdf                              | -              |  |
| PREFEITURA MUNICIPAL DE FORTALI<br>CENTRAL DE REGULACAO ESTADUAI<br>AVENIDA ALMIRANTE BARROSO, 600, BLOCO E, CENTRO,<br>Comprovante de Encaminhamento Fila de Esp                                                                                                    | EZA<br>L<br>85 3101 5244<br>bera | SUS            |  |
| Nome: MARIA FABIANA DA SILVA - Fone: 4299208431 / /<br>Nº Cartão Nacional: 705502469696810<br>End. Residencial: RUA ALBERTO MARTINI, 414, Bairro: CONRADINHO, CEP: 85055380<br>Procedimento: <b>REUMATOLOGIA</b><br>Estab. Solicitante: CENTRAL DE REGULACAO DE MARACANAU<br>Profissional Cadastro: TREINAMENTO SESA<br>Data Cadastro: 26/10/2020 18:30 | Nasc: 22/11/1983                 | Sexo: Feminino |  |
| 0301010072CONSULTA MEDICA EM ATENCAO ESPECIALIZADA                                                                                                    |                                  |                |  |

Após inserção da solicitação a mesma seguirá o fluxo de regulação onde o médico regulador especialista regulará em até 7 (sete) dias, cabendo ao município acompanhar as solicitações diariamente. Diante do fluxo estabelecido, não haverá necessidade de pedidos de prioridade por parte da unidade solicitante, salvo os pacientes oncológicos. Caso o paciente tenha mudança no quadro clínico, apresentando piora, a Central Municipal poderá entrar em contato com a Central Ambulatorial Estadual pelo WhatsApp (85) 98643.9017.

Fluxo de Regulação Ambulatorial aprovado em Comissão Intergestora Bipartite (CIB) nº 215/2017:

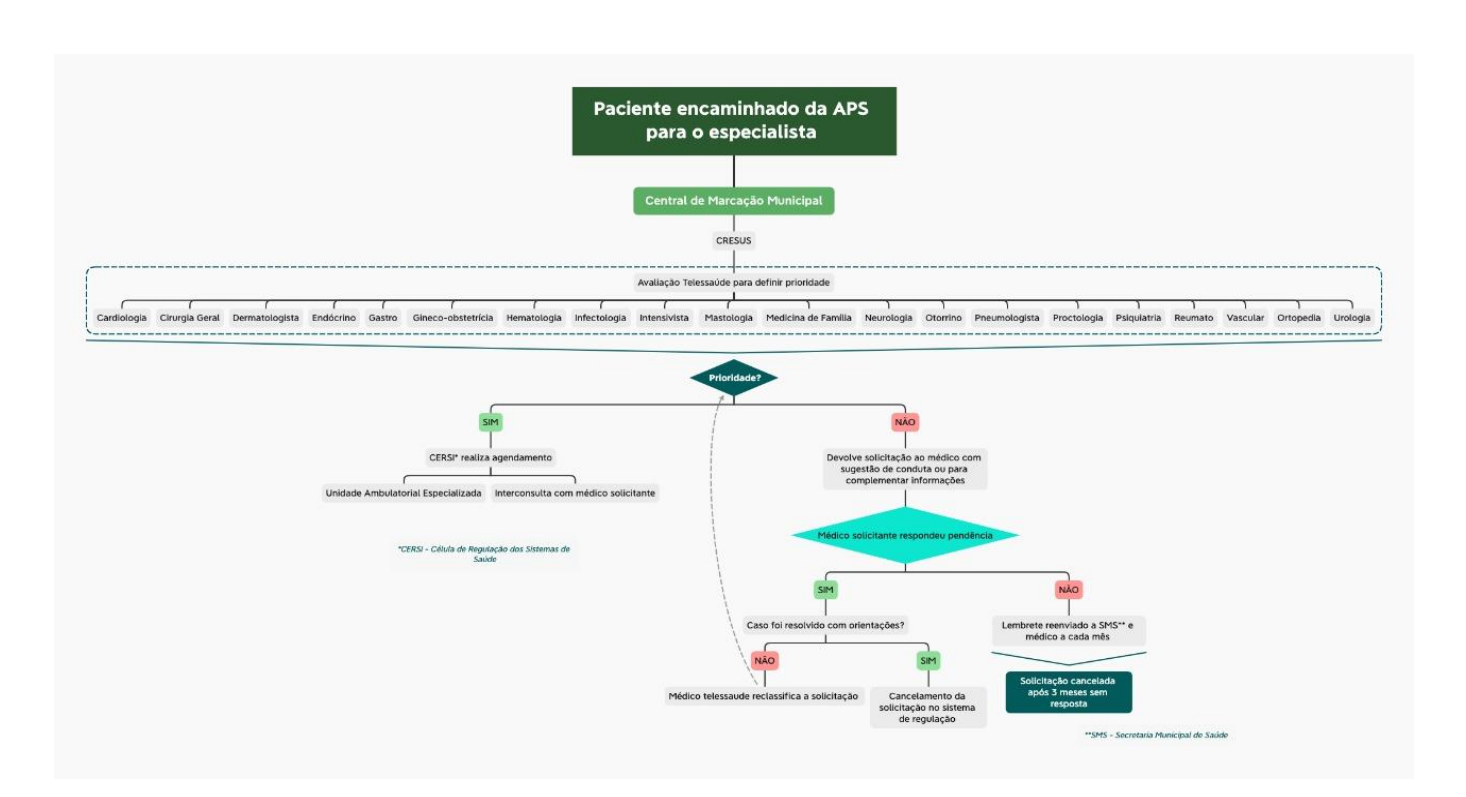

#### OBS: Todas as solicitações respondidas deverão ser "Devolvidas para o Regulador" pois somente assim, a Central de Regulação Estadual poderá visualizar a sua resposta.

Considerando a portaria GM nº 1559, de 01º de setembro de 2008 que institui a Política Nacional de Regulação do Sistema Único de Saúde – SUS; Considerando que a regulação de acesso à assistência tem como objetivo garantir a organização das redes e fluxos assistenciais, regulando o acesso equânime, integral, qualificado e em tempo oportuno;

Considerando que os complexos reguladores, consistem na articulação e na qualificação das solicitações para o direcionamento adequado e congruente às consultas e exames ambulatoriais;

A partir de 01° de novembro de 2020, o "Módulo Central de Procedimentos" do sistema de regulação oficial, ativará a funcionalidade para bloquear a inserção de novas solicitações na fila de espera ambulatorial quando houver mais de 20 pendências nas situações : devolvida para estabelecimento/solicitante e/ou devolvido para o profissional solicitante; a fim de qualificar as solicitações e direcionar de maneira adequada as Unidades executoras dos procedimentos ambulatoriais necessários aos cidadãos cearenses;

Caso a pendência fique 3 (três) meses sem ser respondida, a solicitação será cancelada automaticamente pelo sistema.

#### Módulo Autorização de Procedimento Ambulatorial de Alta Complexidade-APAC

A autorização de Procedimento Ambulatorial (APAC) é um instrumento que tem por objetivo o registro dos atendimentos ambulatoriais realizados no SUS. É um recurso fundamental para autorização, cobrança, pagamento e fornecimento de informações gerenciais para os procedimentos ambulatoriais no âmbito do SUS e faz parte do Sistema de Informações Ambulatoriais, SIA/SUS (ANS).

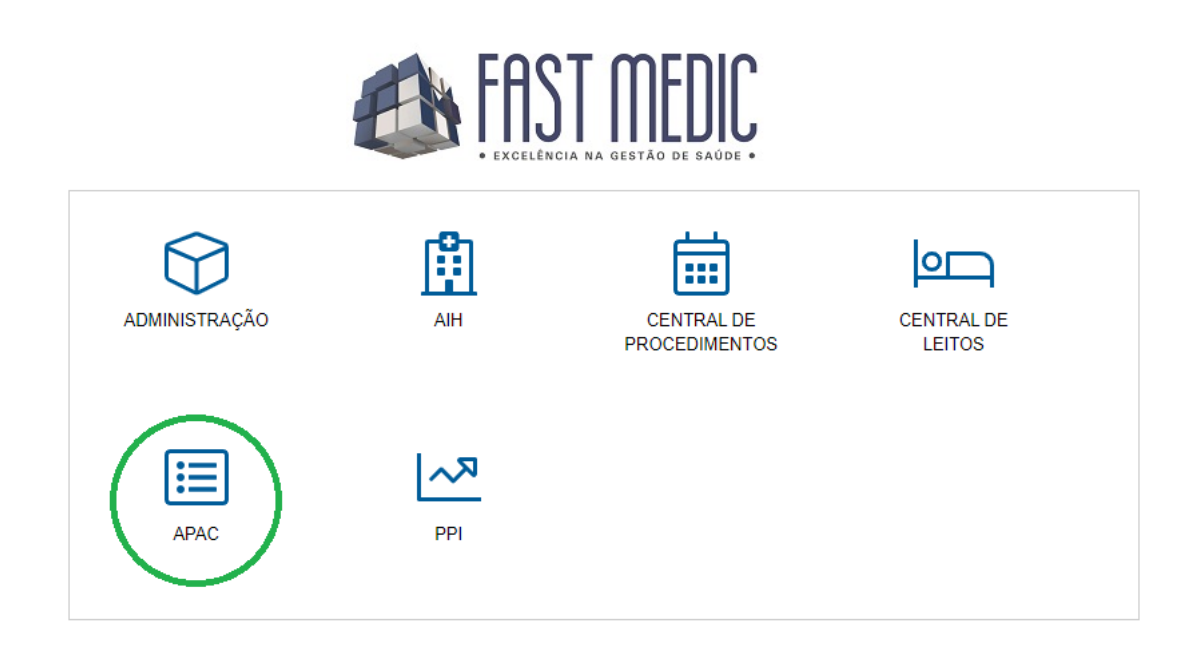

### Para inserção de uma APAC, clique em "Laudos":

| FAST MEDIC Apac<br>PREFEITURA MUNICIPAL DE FORTALEZA |              |                     |             |           |       |  |  |  |  |
|------------------------------------------------------|--------------|---------------------|-------------|-----------|-------|--|--|--|--|
| Laudos                                               | Usuário      | Cadastro            | Relatórios  | Segurança | Ajuda |  |  |  |  |
| Filtro por<br>Data Inicial<br>27/10/2020             | Período<br>D | Data Fir<br>27/10/2 | nal<br>2020 | FILTRA    | R     |  |  |  |  |

Clique em "Laudo Procedimento

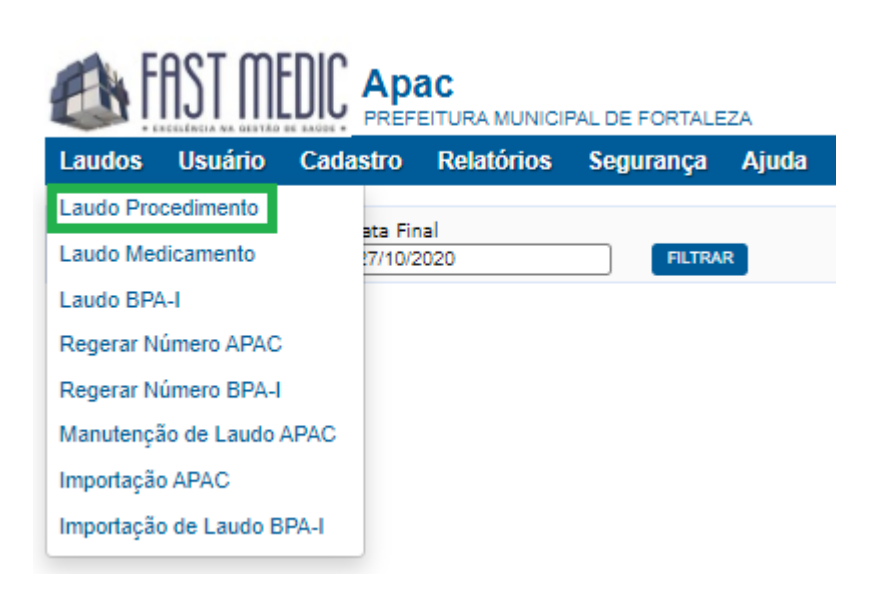

Ao clicar em "Inserir", poderá colocar novos laudos, regular e realizar o processo de auditoria:

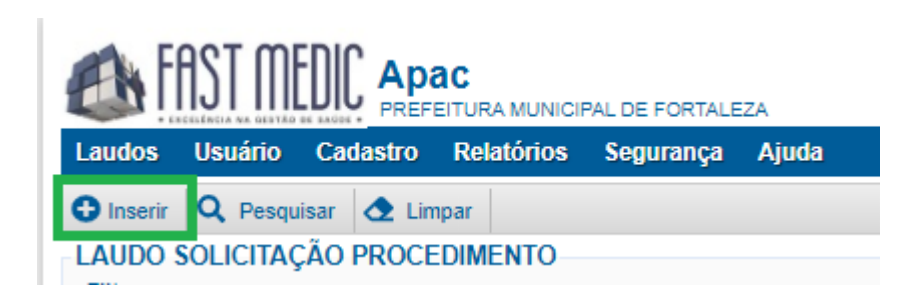

Nesta tela, é possível filtrar solicitações para que seja mostrada apenas as APAC's desejadas;

Todas as partes selecionadas são de preenchimento OBRIGATÓRIO:

| 🚯 FAST MEDIC                                             | Apac<br>PREFEITURA MUNICIPAL DE FORTALEZA      |                               |            |                                     |                      | Bern vindo TREINAM             | ENTO SESA: RECEPCIONIST/<br>Estabelecime | A DE CONSULTORIO MEDICO OU D<br>nto: CENTRAL DE REGULACAO FO<br>SubMódulo: SEC | IENTARIO<br>IRTALEZA<br>CRETARIA |
|----------------------------------------------------------|------------------------------------------------|-------------------------------|------------|-------------------------------------|----------------------|--------------------------------|------------------------------------------|--------------------------------------------------------------------------------|----------------------------------|
| Laudos Usuário Cada                                      | astro Relatórios Segurança Ajuda               |                               |            |                                     |                      |                                |                                          |                                                                                | e                                |
| 🗃 Salvar 👌 Limpar                                        |                                                |                               |            |                                     |                      |                                |                                          |                                                                                | € Sa                             |
| LAUDO PROCEDIMENTO                                       | 0                                              |                               |            |                                     |                      |                                |                                          |                                                                                |                                  |
| LAUDO PROCEDIMENT                                        | TOS HISTÓRICO USUÁRIO HISTÓRICO APAC           |                               |            |                                     |                      |                                |                                          |                                                                                |                                  |
| Situação do Laudo<br>Código                              | Situação<br>AGUARDANDO AUTORIZAÇÃO             | Data de Criação<br>27/10/2020 | Faixa APAC |                                     |                      | ipo de Apac<br>) Inicial       | O Continuidade                           | 🔿 Única                                                                        |                                  |
| Identificação do estabeleo<br>CNES                       | imento de Saúde<br>Estabelecimento Solicitante |                               | CNES       | C Estabel                           | ecimento Executant   | te                             |                                          |                                                                                | ۹)                               |
| Nome do Paciente                                         |                                                |                               | × (०,      | Nº Cartão Nacional<br>Dt.Nascimento | C                    | Nº do Prontuário I<br>Raça/Cor | Hospitalar                               | Sexo<br>Etnia Indigena                                                         |                                  |
| Nome do Responsável<br>Endereço                          |                                                | Município                     |            | Telefone Resp.                      | Telefone<br>Cód IBGE |                                | Telefone Celular<br>CEP                  | Telefone Contato                                                               |                                  |
| Dados do Paciente<br>Peso (Kg)                           | Altura (m)                                     |                               |            |                                     |                      |                                |                                          |                                                                                |                                  |
| - Justificativa dos Procedim<br>Descrição do Diagnóstico | rentos Solicitados                             |                               |            |                                     |                      |                                |                                          |                                                                                |                                  |
| CID 10 Principal<br>Observações                          | Descrição CID                                  |                               |            |                                     | 10 Secundário        |                                | CID 10 Causas Assoc                      | iadas                                                                          | <u>(</u>                         |
|                                                          |                                                |                               |            |                                     |                      |                                |                                          |                                                                                |                                  |
| Identificação do Profission<br>CNS                       | nal CPF                                        | Nome Profissional             |            |                                     |                      |                                |                                          |                                                                                | ۹)                               |

Após preencher tudo, clique em "PROCEDIMENTO":

| LAUDO P            | ROCEDIMENTO   |                                 |                |
|--------------------|---------------|---------------------------------|----------------|
| LAUDO              | PROCEDIMENTOS | HISTÓRICO USUÁRIO               | HISTÓRICO APAC |
| Situação<br>Código | do Laudo      | Situação<br>AGUARDANDO AUTORIZA | ÇÃO            |

Todas as partes selecionadas são de preenchimento OBRIGATÓRIO: Em "Procedimento Secundário" é possível realizar a inserção, edição ou exclusão de procedimentos secundários:

| ADAC FAST MEDIC APAC PREFERING AND DE FORTALEZA                                                                                       | Bern vindo TREINAMENTO SESA: RECEPCIONED AD ATRACTORIO NO CONCENTRADO CON CONTRADA DE<br>Establecionemento: CONTRADA DE RESOLUCIÓN DE RESOLUCIÓN DE RESOLUCIÓN DE RESOLUCIÓN DE RESOLUCIÓN DE<br>SUBJECTORIO DE RESOLUCIÓN DE RESOLUCIÓN DE RESOLUCIÓN DE RESOLUCIÓN DE RESOLUCIÓN DE RESOLUCIÓN DE RESOLUCIÓN DE |
|----------------------------------------------------------------------------------------------------|----------------------------------------------------------------------------------------------------|
| Laudos Usuário Cadastro Relatórios Segurança Ajuda                                                                                    | Ê                                                                                                    |
| 🔁 Salvar 👌 Limpar                                                                                                    | 🕒 Sair                                                                                                    |
| NATALIA FERNANDA CORA RAMOS     Feminino - 10/09/2015 (5 anos e 1 mes e 17 dias)     Data da última alteração em: 16/03/2017 11:06:31 | L Cadastro                                                                                                    |
| LAUDO PROCEDIMENTO                                                                                                    |                                                                                                    |
| LAUDO PROCEDIMENTOS HISTÓRICO USUÁRIO HISTÓRICO APAC                                                                                  |                                                                                                    |
| Procedimento Principal Data de Solicitação Código Nome do Procedimento Q                                                              | ٩                                                                                                    |
| 1º mils 2º mils 3º mils Data Inicio Valdade Data Fim Valdade Car                                                                      | iter de Atendimento                                                                                                    |
| Glosas                                                                                                    |                                                                                                    |
| Ação Glosa Situação Data Cancelamento                                                                                                 | Profissional Cancelamento                                                                                                    |
| Procedimentos Secundários                                                                                                    |                                                                                                    |
| + Inserir 🖌 Editar 📋 Excluir                                                                                                    |                                                                                                    |
| Código Descrição Procedimento                                                                                                    | 1º Mês 2º Mês 3º Mês                                                                                                    |

Ao finalizar o preenchimento das informações, clique em "Salvar":

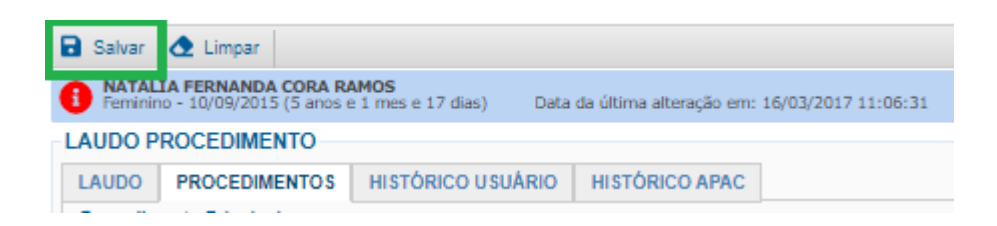

Ao "Salvar" o laudo de solicitação da APAC, ficará na situação "**AGUARDANDO AUTORIZAÇÃO**" onde deverá ser autorizado para que possa gerar um número de APAC.

| Inserir 🝳 Pesquisar 🛕 Limpar         |         |                  |                            |                       |             |                          |                                                                                                    | <b>(→</b> 8         |
|--------------------------------------|---------|------------------|----------------------------|-----------------------|-------------|--------------------------|----------------------------------------------------------------------------------------------------|---------------------|
| AUDO SOLICITAÇÃO PROCEDIMENTO        |         |                  |                            |                       |             |                          |                                                                                                    |                     |
| Filtros                              |         |                  |                            |                       |             |                          | 1964 - 1970 - 1970 - 1970 - 1970 - 1970 - 1970 - 1970 - 1970 - 1970 - 1970 - 1970 - 1970 - 1970 - 1970 - 1970 - |                     |
| ta de Período                        |         |                  | Data Inicial               | Data Final            |             | Situação                 |                                                                                                    |                     |
| CRIAÇÃO                              | ~       | ÚLTIMOS 3 MESE   | 5                          | ✓ 05/07/2020          | 05/10/2020  |                          | AGUARDANDO AUTORIZAÇÃO                                                                                          | ~                   |
| stabelecimento Realizador            |         |                  |                            | Usuário               |             |                          |                                                                                                    |                     |
|                                      |         |                  |                            | ۹)                    |             |                          |                                                                                                    | X Q                 |
| Regulador                            |         | Caráter de Aten  | limento                    |                       | C           | ód. Laudo                | Nº APAC                                                                                                    |                     |
|                                      | ~       |                  | 00100-00402                |                       | <b>v</b>    | 0.000 M (0.007/0.000/0.0 |                                                                                                    |                     |
| 🖉 Editar 🛛 🏖 Conferido 🛛 🐵 Em Audito | ia 🞸    | Auditado 🛛 🤉 Au  | torizar 🔒 Imprimir 🛛 » Co  | ontinuidade           |             |                          |                                                                                                    |                     |
| 📃 Cód. Laudo 🔺 Situação              | e Cria  | ção 🔹 Solicitaçã | io 🔹 Carater Atendimento 🔹 | Nome Usuário          | Solicitante | • Nº APAC                | Procedimento Principal                                                                                          | Regulador / Auditor |
| 🗌 178851 Aguardando Autoriza         | ão 10/0 | 3/2020 10/09/202 | 0 ELETIVO                  | GISELE FERREIRA RAMOS | CISGAP      |                          | EXERESE DE CISTO DE EPIDIDIM                                                                                    | D                   |
|                                      |         |                  |                            |                       |             |                          |                                                                                                    |                     |

Para autorizar a solicitação, basta selecionar a caixa ao lado do "Cód. Laudo" (abaixo de "Editar") e posteriormente clicar em "Autorizar":

|             |            |                        |                                       |                                                  |              |                                             |                                       |                                 |                                                   |                                                | Limpar                                                                | sar 🔇                  | Q Pesquis                     | Inserir               |
|-------------|------------|------------------------|---------------------------------------|--------------------------------------------------|--------------|---------------------------------------------|---------------------------------------|---------------------------------|---------------------------------------------------|------------------------------------------------|-----------------------------------------------------------------------|------------------------|-------------------------------|-----------------------|
|             |            |                        |                                       |                                                  |              |                                             |                                       |                                 |                                                   |                                                | CEDIMENTO                                                             | O PR                   | OLICITAÇÃO                    | AUDO S                |
|             |            |                        |                                       |                                                  |              |                                             |                                       |                                 |                                                   |                                                |                                                                       |                        |                               | iltros                |
|             |            |                        | Data Final                            |                                                  | Data Inicial | a de Período                                |                                       |                                 |                                                   | ata de                                         |                                                                       |                        |                               |                       |
| ~           |            | AGUARDANDO AUTORIZAÇÃO |                                       | (                                                | 05/10/2020   | 05/07/2020                                  | ÚLTIMOS 3 MESES 🗸                     |                                 | <ul> <li>ÚLTIN</li> </ul>                         | CRIAÇÃO                                        |                                                                       |                        |                               |                       |
|             |            |                        | R.                                    |                                                  |              | Usuário                                     |                                       |                                 |                                                   | - 10                                           |                                                                       | ador                   | nento Realiza                 | stabelecir            |
| <u> </u>    |            |                        |                                       |                                                  |              |                                             | ٩.                                    |                                 |                                                   |                                                |                                                                       |                        |                               |                       |
|             |            | Nº APAC                |                                       | ód. Laudo                                        | C            |                                             |                                       | nto                             | er de Atendimen                                   | Carát                                          |                                                                       |                        |                               | egulador              |
|             |            |                        |                                       |                                                  | <b>~</b>     |                                             |                                       |                                 |                                                   | ¥                                              |                                                                       |                        |                               |                       |
|             |            |                        |                                       |                                                  |              | uidade                                      | rimir 🔉 😕 Contir                      | ar 🖶                            | o 🔉 Autorizar                                     | 🛷 Auditad                                      | 🐵 Em Auditori                                                         | erido                  | よ Confe                       | 🖉 Editar              |
| r / Auditor | e Regulado | Principal 🛛 🔮          | + Procedimento Prin                   | • Nº APAC                                        | Solicitante  | me Usuário 🔹                                | endimento 🍵 N                         | Carate                          | Solicitação 🔹                                     | Criação 🔹                                      | ão                                                                    | Situa                  | d. Laudo 🔺                    | C                     |
|             | 10         | SISTO DE EPIDIDIMO     | EXERESE DE CIST                       |                                                  | CISGAP       | BELE FERREIRA RAMOS                         | G                                     | ELETIN                          | 10/09/2020                                        | 10/09/2020                                     | lando Autorizaçá                                                      | Agua                   | 8851                          | ] 17                  |
|             | < Regulado | Principal              | Procedimento Prin     EXERESE DE CIST | <ul> <li>b. Laudo</li> <li>b. Nº APAC</li> </ul> | Solicitante  | uidade<br>me Usuário<br>SELE FERREIRA RAMOS | rimir » Contir<br>endimento = N<br>Gi | nto<br>ar 🔒<br>Carate<br>ELETIN | o <b>Q</b> Autorizar<br>Solicitação<br>10/09/2020 | Carát:<br>✓ Auditad<br>Criação ≠<br>10/09/2020 | <ul> <li>Em Auditori</li> <li>ão</li> <li>lando Autorizaçã</li> </ul> | erido<br>Situa<br>Agua | & Confe<br>d. Laudo 🔺<br>8851 | egulador<br>Æditar Co |

### Manutenção de laudo APAC

Clique no espaço selecionado:

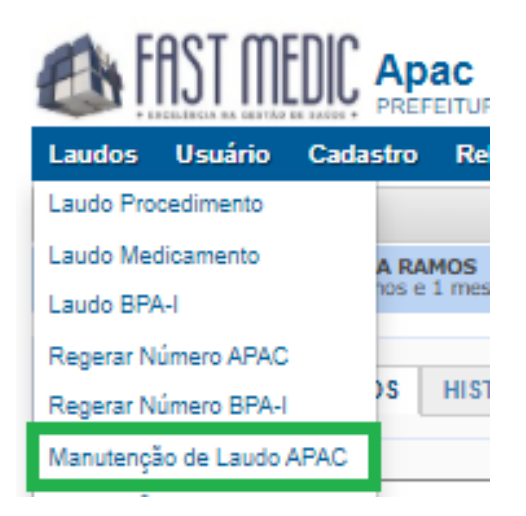

No espaço selecionado, coloque o número da APAC;

Após inserir o número, clique na lupa 💽. Aparecerá as informações do laudo da APAC

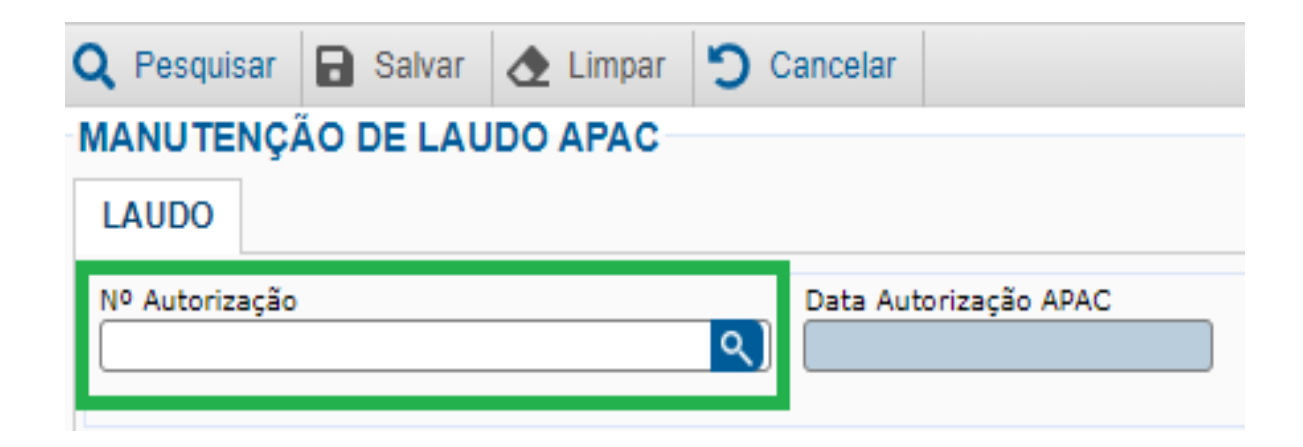

Após inserir o número do laudo da APAC, basta adicionar os procedimentos secundários desejados, se houver necessidade:

| AUDO                                                                                                    |                           |                 |                             |                    |               |                      |              |               |      |
|----------------------------------------------------------------------------------------------------|---------------------------|-----------------|-----------------------------|--------------------|---------------|----------------------|--------------|---------------|------|
| º Autorização                                                                                                    | Data Autorização APAC     | ]               |                             |                    |               |                      |              |               |      |
| iltuação do Laudo                                                                                                    |                           | Data de Criação | Tino de Anac                |                    |               |                      |              |               |      |
|                                                                                                    |                           |                 | <ul> <li>Inicial</li> </ul> |                    | Continuidade  |                      | Única        |               |      |
| lentificação do estabelecimento de S                                                                                                  | túde                      |                 |                             |                    |               |                      |              |               |      |
| VES Estabeleciment                                                                                                    | Solicitante               |                 | CNES                        | Estabel            | cimento Execu | itante               |              |               |      |
| lentificação do Paciente                                                                                                    |                           |                 |                             |                    |               |                      |              |               |      |
| ome do Paciente                                                                                                    |                           |                 |                             | Nº Cartão Nacional |               | Nº do Prontuario Hos | pitalar      | Sexo          |      |
| ime da Mãe                                                                                                    |                           |                 |                             | Dt.Nascimento      |               | Raça/Cor             |              | Etnia Indiger | na   |
| ome do Responsável                                                                                                    |                           |                 |                             | Telefone Resp.     | Telefone      | Tele                 | fone Celular | Telefone Con  | tato |
| dereco                                                                                                    |                           | Município       |                             |                    | Cód IBGE      | CEP                  |              | UF            |      |
|                                                                                                    |                           |                 |                             |                    |               |                      |              |               |      |
| rocedimento Principal<br>ata de Solicitação Cód                                                                                       | igo Nome do               | Procedimento    |                             |                    |               |                      |              |               |      |
|                                                                                                    | Validade Data Eim Validar | e Caráter de Ab | endimento                   |                    |               |                      |              |               |      |
| mês 2º mês 3º mês Data Início                                                                                                    |                           |                 |                             |                    |               |                      |              |               |      |
| mês 2º mês 3º mês Data Início<br>otivo de saída/encerramento                                                                          |                           |                 |                             |                    |               |                      |              |               |      |
| mês 2º mês 3º mês Data Inicio<br>otivo de saída/encerramento<br>itivo de saída                                                        | Data de Saída             |                 |                             |                    |               |                      |              |               |      |
| Pmés 2º més 3º més Data Inicio<br>Motivo de saidalencerramento<br>otivo de saida                                                      | Data de Saída             |                 |                             |                    |               |                      |              |               |      |
| ° més 2° més 3° més Data Inicio<br>totivo de saidalencerramento<br>otivo de saida<br>rocedimentos Secundários<br>+ Inserir   ✓ Editar | Data de Saída             |                 |                             |                    |               |                      |              |               |      |

Depois clique em "Inserir":

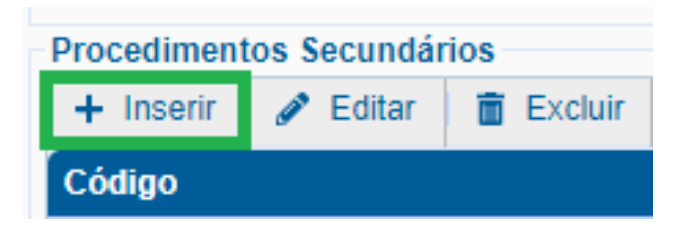

## Secretaria Executiva de Vigilância e Regulação Em Saúde - SEVIR

Av. Almirante Barroso, 600 Praia de Iracema. CEP 60.060-440

www.saude.ce.gov.br

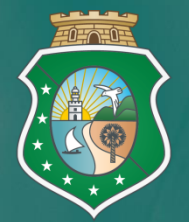

GOVERNO DO ESTADO DO CEARÁ Secretaria da Saúde